## Manuelle Sicherung mit SQL Server 2005/2008

- 1.) Starten Sie das "SQL Server Management Studio" unter Start Programme Microsoft SQL Server 2005 (bzw. 2008).
- 2. Melden Sie sich an die SQL Instanz mit dem SQL Benutzer "sa" oder über WindowsAuthentifizierung mit dem Windows-Administrator an.

| Microsoft<br>SQL Serv                                            | Server herstellen                                                 | s Server System                                                                                                    |
|------------------------------------------------------------------|-------------------------------------------------------------------|----------------------------------------------------------------------------------------------------|
| Server <u>typ</u> :<br><u>S</u> ervername:<br>Authentifizierung: | Datenbankmodul<br>(local)\SQL2005<br>SQL Server-Authentifizierung | <ul> <li></li> <li></li></ul> |
| <u>Anmeldename:</u><br><u>K</u> ennwort:                         | sa<br>****<br>V Ke <u>n</u> nwort speichern                       | ×                                                                                                    |
|                                                                  | en Abbrechen Hilfe                                                | <u>Optionen &gt;&gt;</u>                                                                                                    |

- 3.) Dann machen Sie in dem linken Bereich (Objekt-Explorer) einen Doppelklick auf "Datenbanken".
- 4. Jetzt klicken Sie auf die Datenbank welche Sie sichern möchten mit der rechten Maustaste und wählen "Tasks" – "Sichern…"

| 🔆 Microsoft S               | QL Server Management                                                          | Studio     |                                                                                  |   |              |
|-----------------------------|-------------------------------------------------------------------------------|------------|----------------------------------------------------------------------------------|---|--------------|
| Datei Bearbe                | iten Ansicht Extras Fe                                                        | nster Co   | mmunity ?                                                                        |   |              |
| Q Neue Abfra                |                                                                               | 알려         |                                                                                  |   |              |
| Objekt-Explorer             | - 4 × /                                                                       | Details zu | m Objekt-Explorer                                                                |   | • ×          |
| Verbinden •                 |                                                                               | 1 🗷 🦨      |                                                                                  |   |              |
| □ [6 (local)\SC<br>□ □ Date | QL2005 (SQL Server 9.0.:<br>nbanken<br>ystemdatenbanken<br>vatenbanksnapshots |            | CS5<br>NB012\5QL2005\Datenbanken\DC55                                            |   | 8 Element(e) |
| ⊕                           | Neue Datenbank<br>Neue Abfrage                                                | e ent      | uank diagramme                                                                   |   |              |
|                             | Skript rur Datenbank als                                                      | elle       | n                                                                                |   |              |
| 🖽 🛄 K                       | Tasks                                                                         | •          | Trennen                                                                          |   |              |
|                             | Berichte                                                                      | •          | Offline schalten                                                                 |   |              |
|                             | Umbenennen                                                                    |            | Online schalten                                                                  |   |              |
|                             | Löschen                                                                       |            | Verkleinern                                                                      |   |              |
|                             | Aktualisieren                                                                 |            | Sichern                                                                          |   |              |
|                             | Eigenschaften                                                                 |            | Wiederherstellen                                                                 | * |              |
|                             |                                                                               |            | Spiegeln<br>Datenbankspiegelungs-Monitor starten<br>Transaktionsprotokoll senden |   |              |
|                             |                                                                               |            | Skripts generieren<br>Daten importieren<br>Daten exportieren                     |   |              |
|                             |                                                                               | <          | Datenbank kopieren                                                               |   | >            |

5.) In dem Neuen Fenster können Sie im unteren Bereich auswählen, wohin die Sicherung gespeichert werden soll. Bitte achten Sie darauf, dass dort nicht bereits ein Pfad angegeben ist, wenn Sie eine neue Sicherungsdatei erzeugen – falls dies doch so ist, dann klicken Sie bitte zuerst auf "Entfernen". Als Namen für die Sicherung empfehlen wir Ihnen immer den Datenbankname + Zeitpunkt der Sicherung und als Dateiendung "bak" zu benutzen.

| 🥫 Datenbank sichern - DCS    | 5                             |                  |                                 |            |  |
|------------------------------|-------------------------------|------------------|---------------------------------|------------|--|
| Seite auswählen<br>Allgemein | 📓 Skript 🝷 🚺 Hilfe            |                  |                                 |            |  |
|                              | Quelle                        |                  |                                 |            |  |
|                              | Datenbank:                    |                  | DCS5                            | ~          |  |
|                              | Wiederherstellungs            | smodell:         | SIMPLE                          |            |  |
|                              | Sicherungstyp:                |                  | Vollständig                     | ~          |  |
|                              | Sicherungskom                 | oonente:         | 1                               |            |  |
|                              | <ul> <li>Datenbank</li> </ul> | on on the        |                                 |            |  |
|                              | O Dateien und                 | Dateioruppen     |                                 |            |  |
|                              | Sicherungssatz                |                  |                                 |            |  |
|                              | Name:                         | DCS              | 5-Vollständig Datenbank Sichern |            |  |
|                              | Beschreibung                  |                  |                                 |            |  |
|                              | Sicherungsstz läuft ab        |                  |                                 |            |  |
|                              | <ul> <li>Nach:</li> </ul>     | 0                | Tagen                           |            |  |
| Verbindung                   | O Am:                         | 23.07.2010       | V                               |            |  |
| Server:                      | Ziel                          | CHELIN/ HEAR     |                                 |            |  |
| (local)\SQL2005              | Sichern auf:                  | Festpl           | atte 🔘 Band                     |            |  |
| Verbindung:<br>sa            | D:\Mssql\Sql2005\             | Backup\DCS5_2010 | 10723_1400.bak                  | Hinzufügen |  |
| J Verbindungseigenschaften   |                               |                  |                                 |            |  |
| anzeigen                     |                               |                  |                                 | Entremen   |  |
| Status                       |                               |                  |                                 | Inhalt     |  |
| Bereit                       |                               |                  |                                 |            |  |
| 199                          |                               |                  |                                 |            |  |
|                              |                               |                  | 7                               |            |  |
|                              |                               |                  | 0                               | Abbrechen  |  |

6.) Jetzt können Sie auf "OK" klicken – damit wird die Sicherung erzeugt.

7. Wenn der Server die Sicherung durchgeführt hat erscheint eine entsprechende Meldung.

| Microsoft SQL Server Management Studio |                                                                   |    |  |  |
|----------------------------------------|-------------------------------------------------------------------|----|--|--|
| ٩                                      | Die Sicherung der DC55-Datenbank wurde erfolgreich abgeschlossen. |    |  |  |
| E2                                     |                                                                   | ОК |  |  |